## Demande de remboursement Facebook

Afin de demander un remboursement sur des montants de TPS et/ou de TVQ qui ont été chargés, les entreprises doivent se rendre à cet endroit <u>https://www.facebook.com/help/contact/649167531904667</u>, et se connecter à leur compte.

Ils doivent sélectionner les options encadrées en rouge, et inscrire le montant du remboursement demandé. De plus, dans la section « Description », les informations essentielles à fournir sont :

- Numéro de compte client
- Numéro de transaction
- Numéro de TVQ + preuve d'inscription au fichier de la TPS/TVQ

De plus, il existe la possibilité d'insérer un fichier « Choose File » (voir le dernier encadré rouge) qui pourrait permettre d'y ajouter l'ensemble des transactions pour lesquelles un remboursement est demandé.

Suite à la création de la demande, un agent du service à la clientèle procédera à l'analyse de la demande, et prendra les actions nécessaires afin de procéder au remboursement, si le client a prouvé qu'il était bel et bien inscrite au fichier de la TPS et ou de la TVQ.

| facebook                                                                                                    | Q En quoi pouvons-nous vous aider?                                                                                                    |
|----------------------------------------------------------------------------------------------------|----------------------------------------------------------------------------------------------------|
| 🖹 Pages d'aide                                                                                                    |                                                                                                    |
| Création d'un compte<br>Ajout d'amis                                                                                                    | Question sur les paiements des publicités                                                                                                    |
| Votre page d'accueil<br>Messagerie                                                                                                    | Merci d'avoir contacté l'assistance pour le paiement des publicités.                                                                                         |
| Stories<br>Vos photos et vidéos<br>Vidéos sur Watch                                                                                                    | Numéro d'identification du compte publicitaire<br>Sélectionnez le compte publicitaire pour lequel vous avez une question.<br>Sélectionner un compte public • |
| Pages<br>Groupes<br>Évènements<br>Collectes de fonds et dons<br>Paiements<br>Marketplace<br>Applications<br>Application Facebook sur mobile<br>et ordinateur | En quoi pouvons-nous vous aider?                                                                                                    |
| Accessibilité                                                                                                    | Effectuer un remboursement ou régler mon solde Fournir une facture ou un reçu pour mes dépenses Je n'al pas autorisé ce palement Aucune de ces réponses      |

Si le paiement pour lequel vous avez une question n'est pas disponible dans le menu déroulant ci-dessus, veuillez sélectionnez la catégorie Autre pour demander des renseignements concernant votre paiement.

Pourquoi souhaitez-vous un remboursement?

- Une publicité a été créée par accident
- Une publicité a coûté plus que prévu
- Une publicité a été diffusée plus longtemps que prévu

Montant du remboursement souhaité

Veuillez confirmer le montant total de remboursement que vous aimeriez demander.

10.00

## Description

Décrivez le problème que vous rencontrez aussi précisément que possible. Plus nous aurons d'informations et mieux nous pourrons analyser d'où vient votre problème.

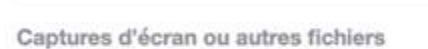

29

Veuillez joindre toute capture d'écran ou tout fichier qui pourrait nous aider à analyser votre problème. Par exemple : messages d'erreur, pages avec un écran de chargement, ou relevé bancaire (en enlevant les

Choose File No file chosen

formations se

Envoyer